# TUTORIAL PARA EMISSÃO DE CERTIFICADO ICPEDU, ASSINATURA DE DOCUMENTOS E VERIFICAÇÃO DE ASSINATURA

### Índice

| 1 – EMISSÃO DE CERTIFICADO PESSOAL ICPEDU            | 3  |
|------------------------------------------------------|----|
| 2 – ASSINATURA DO DOCUMENTO COM O CERTIFICADO ICPEDU | 13 |
| 3 – VERIFICAÇÃO DE ASSINATURA                        | 21 |

## 1 – EMISSÃO DE CERTIFICADO PESSOAL ICPEDU

#### Passo 1 - Atualizar dados no SIGRH

- Para servidores
  - Acessar com usuário/senha o portal https://sigrh.ifsc.edu.br/
  - Selecionar a opção "Atualizar Dados para o ICPEdu" em "Serviços" / "Atualizar Dados Pessoais" conforme figura abaixo:

|   |   |                                 |      |       |         |                               | Tempo de        | Sessão  | o: 01:30   | SAIR |
|---|---|---------------------------------|------|-------|---------|-------------------------------|-----------------|---------|------------|------|
|   |   | 🭘 Módulos                       | Serv | vidor | 2       | Alterar senha                 |                 | 🕥 Ajuda |            |      |
|   |   |                                 |      |       |         |                               |                 |         |            |      |
| I | 2 | Serviços                        |      |       |         |                               |                 |         |            |      |
|   |   | Atualizar Dados Pessoais        | •    |       | Atualiz | ar Er                         | mail Alternativ | /0      |            | _    |
|   |   | Autorizar Acesso à DIRPF        |      |       |         | Atualizar Endereço            |                 |         |            |      |
|   |   | Declaração de Acumulação de Car | gos  |       | Atualiz | zar O                         | utros Dados     |         |            |      |
|   |   | Dependentes •                   |      |       |         | Atualizar Dados para o ICPEdu |                 |         |            |      |
|   |   | Documentos                      | •    |       | Atualiz | zar er                        | ndereço para    | agend   | da pública | L    |
|   |   | Ouvidoria                       |      |       | Hom     | nolocação de                  | Pend            | 000     | _          |      |

- Para discentes
  - Acessar com usuário/senha o portal https://sigaa.ifsc.edu.br/
  - Selecionar a opção "Portal Discente" conforme figura abaixo:

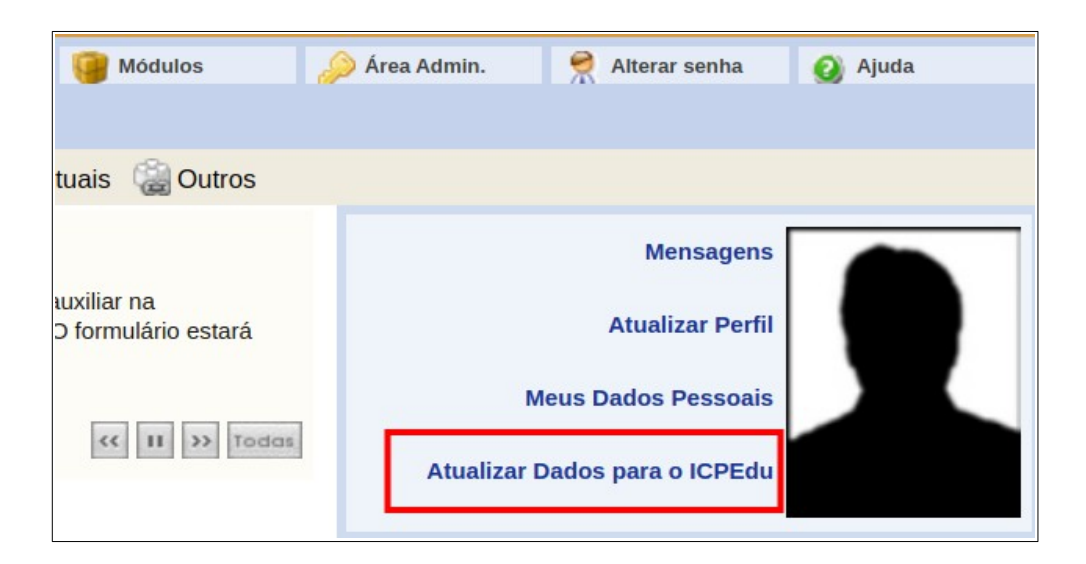

Passo 2 – Acessar https://pessoal.icpedu.rnp.br/home

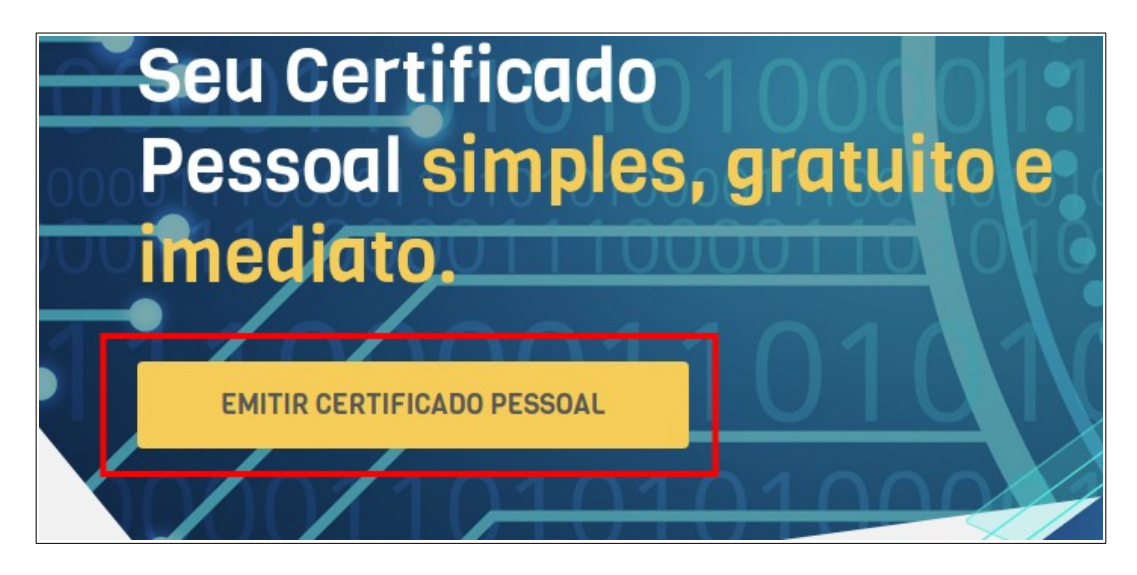

Passo 3 – Escolher a instituição federada:

| Faça login em sua ins          | stituição para acessar. | comunidade<br>acadêmica federada |
|--------------------------------|-------------------------|----------------------------------|
| IFSC - Instituto Fede          | ral de Santa Catarina   | Q                                |
|                                |                         |                                  |
| IFSC<br>Institute Federal de C | Santa Catarina          |                                  |
| Instituto Federal de S         |                         |                                  |

Passo 4 – Faça o login com seu usuário/senha do IFSC:

| care continuade<br>acadêmica federada                                                        |                                                                                                    |
|----------------------------------------------------------------------------------------------|----------------------------------------------------------------------------------------------------|
| INSTITUTO FEDER                                                                              | <b>XAL</b>                                                                                                    |
| Este acesso está mais seguro!<br><u>Clique aqui</u> para saber mais.                         |                                                                                                    |
|                                                                                              | Usuário                                                                                                    |
|                                                                                              | Senha                                                                                                    |
| 📄 Não salvar meu login                                                                       |                                                                                                    |
| <ul> <li>Remover qualquer permissão previamente<br/>concedida dos meus atributos.</li> </ul> |                                                                                                    |
| Login                                                                                        |                                                                                                    |
|                                                                                              | Não salvar meu login     Não salvar meu login     Não salvar meu login     Não salvar meu login     Não salvar meu login     Não salvar meu login     Não salvar meu login     Login |

Passo 5 – Prosseguir para a próxima etapa:

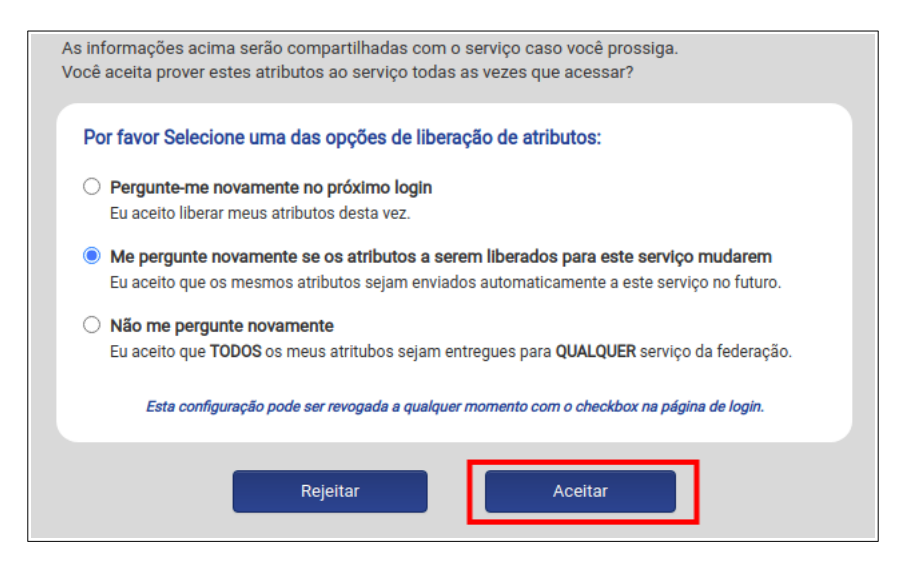

Passo 6 - Emitir o certificado pessoal:

• Verifique se está na sua conta (canto superior direito) e selecione "Emitir Certificado Pessoal":

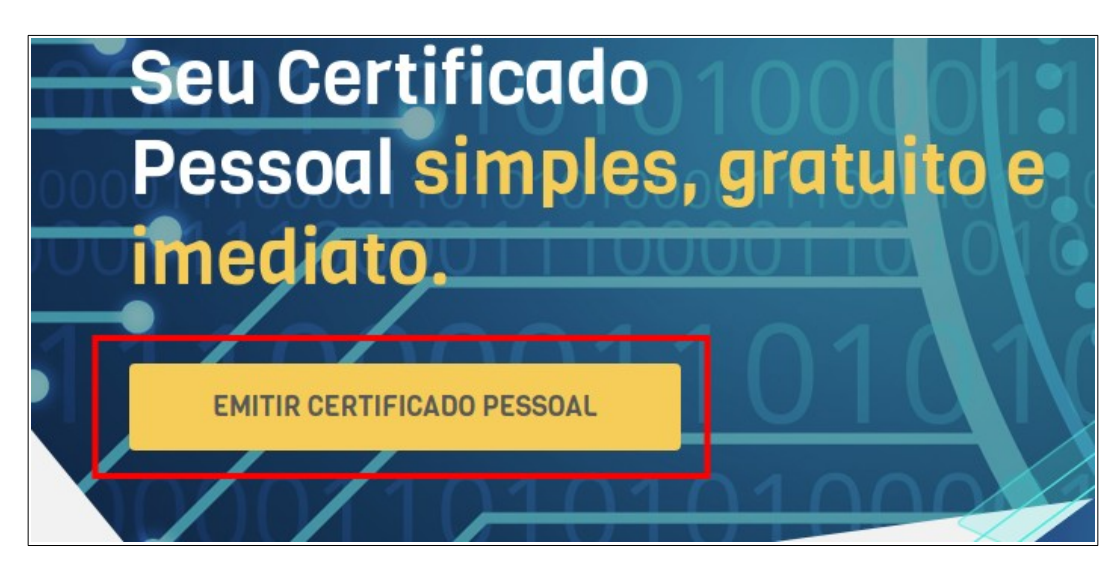

**Atenção:** Se for emitir o certificado pela primeira vez siga os passos 7 e 7.1. Se for segunda emissão siga os passos 8, 8.1 e 8.2.

Passo 7 – Se for emitir o certificado pela primeira vez aparecerá a figura abaixo:

| ινίςιο                                          | MEU CERTIFICADO                                                            | AJUDA                   | SOBRE                  |                           |                                                     |                                           |  |
|-------------------------------------------------|----------------------------------------------------------------------------|-------------------------|------------------------|---------------------------|-----------------------------------------------------|-------------------------------------------|--|
| MEU CERT                                        | IFICADO                                                                    |                         |                        |                           |                                                     |                                           |  |
| SEU 1º (<br>Tudo pronto<br>EMITIR               | CERTIFICADO PESS<br>para emitir seu Certificado Pes<br>CERTIFICADO PESSOAL | SOAL<br>Soal            |                        |                           |                                                     |                                           |  |
|                                                 |                                                                            |                         |                        |                           |                                                     |                                           |  |
|                                                 | RNP<br>MINISTÉRIO DO<br>TURISMO                                            | MINISTÉRIO DA<br>DEFESA | MINISTÉRIO DA<br>SAÚDE | MINISTÉRIO DA<br>EDUCAÇÃO | MINISTÉRIO DA<br>CIÊNCIA, TECNOLOGIA<br>E INOVAÇÕES | PÁTRIA AMADA<br>BRASIL<br>GOVERNO FEDERAL |  |
| ICPEdu - Certificado Pe<br>Sistema Automatizado | essoal<br>de Emissão de Certificados                                       |                         |                        |                           |                                                     |                                           |  |

Passo 7.1 - Confira seus dados e selecione "Confirmar Dados":

| ΙΝΙ΄ΟΙΟ                               | MEU CERTIFICADO                                     | AJUDA                               | SOBRE                    |                             |             |                  |  |
|---------------------------------------|-----------------------------------------------------|-------------------------------------|--------------------------|-----------------------------|-------------|------------------|--|
| MEU CERTIFICADO                       | TIFICADO DIGIT                                      | AL                                  |                          |                             |             |                  |  |
| 😩 1. USUÁRIO                          |                                                     | 2. SENHA                            |                          | 3. CONFIRMAÇÃO              |             | ル 4. FINALIZAÇÃO |  |
| CONFIRA SEU<br>As informações a segui | S DADOS DE USUÁ<br>r foram fornecidas por IFSC - In | <b>RIO</b><br>stituto Federal de Sa | nta Catarina via CAFe, e | arão parte do seu Certifica | do Pessoal. |                  |  |
|                                       | NOME:                                               |                                     |                          |                             |             |                  |  |
|                                       | CPF:                                                |                                     |                          |                             |             |                  |  |
| E                                     | -MAIL:                                              |                                     |                          |                             |             |                  |  |
| NASCIM                                | ENTO: 09/09/1968                                    |                                     |                          |                             |             |                  |  |
|                                       |                                                     |                                     |                          |                             |             |                  |  |
| CONFIRMAR DAD                         | ios                                                 |                                     |                          |                             |             | CANCELAR EMISSÃO |  |

Passo 8 – Caso esteja fazendo segunda emissão de certificado aparecerá a tela abaixo. Confira seus dados e clique no botão "Emitir novo certificado"

| CERTIFICADO P<br>Certificado ativo            | ESSOAL                                                                                                    |                                            |                                              |
|-----------------------------------------------|----------------------------------------------------------------------------------------------------|--------------------------------------------|----------------------------------------------|
| SEUS DADOS DE US<br>Informações fornecidas po | CUÁRIO<br>r IFSC - Instituto Federal de Santa Catarina via CAFe.                                                                                                    | DADOS DA AUTORI<br>Informações padrão para | DADE CERTIFICADORA<br>Certificados Pessoais. |
| NOME:                                         | AND DESCRIPTION OF                                                                                                    | AUTORIDADE                                 | AC PESSOAS                                   |
| CPF:                                          |                                                                                                    | ORGANIZAÇÃO:                               | IFSC - INSTITUTO FEDERAL DE SANTA CATARINA   |
| E-MAIL:                                       | 1.000 M                                                                                                    | EMISSÃO:                                   | 15/09/2020                                   |
| NASCIMENTO:                                   | Contraction of the Institute of the Institute of the Inst | EXPIRAÇÃO:                                 | 15/09/2021                                   |
| REVOGAR CERTIFICA                             | DO                                                                                                    | LEMBRETE DE                                | SENHA EMITIR NOVO CERTIFICADO                |
|                                               |                                                                                                    |                                            |                                              |

Passo 8.1 – Caso você já tenha um certificado digital emitido nesta versão da ICP-Edu, aparecerá uma mensagem informando que seu certificado anterior será revogado automaticamente com a criação deste novo. Clique no botão "Continuar emissão de novo certificado".

| Q       ATENÇÃO! Você já possul um certificado digital ativo.         Certificado Pessoal       Ao concluir a emissão de um novo certificado digital, o atual será revogado automaticamente.         STATUS<br>Certificado ativo       Este certificado digital deixará de ser aceito em todos os dispositivos onde foi instalado.         A revogação do seu certificado digital <u>não invalida</u> documentos assinados anteriormente. |                                                                         |                                                  |                                            |  |  |  |  |  |  |
|----------------------------------------------------------------------------------------------------|-------------------------------------------------------------------------|--------------------------------------------------|--------------------------------------------|--|--|--|--|--|--|
| SEUS DADOS DE USUÁRIO<br>Informações fornecidas por IFSC -                                                                                                    | <b>0</b><br>Instituto Federal de Santa Catarina via CAFe.               | DADOS DA AUTORIDA<br>Informações padrão para Cer | DE CERTIFICADORA                           |  |  |  |  |  |  |
| NOME:                                                                                                    |                                                                         | AUTORIDADE                                       | AC PESSOAS                                 |  |  |  |  |  |  |
| CPF:                                                                                                    |                                                                         | ORGANIZAÇÃO:                                     | IFSC - INSTITUTO FEDERAL DE SANTA CATARINA |  |  |  |  |  |  |
| E-MAIL:                                                                                                    |                                                                         | EMISSÃO:                                         | 15/09/2020                                 |  |  |  |  |  |  |
| NASCIMENTO:                                                                                                    |                                                                         | EXPIRAÇÃO:                                       | 15/09/2021                                 |  |  |  |  |  |  |
|                                                                                                    |                                                                         | _                                                |                                            |  |  |  |  |  |  |
| CONTINUAR EMISSÃO DE NO                                                                                                    | CONTINUAR EMISSÃO DE NOVO CERTIFICADO CANCELAR EMISSÃO CANCELAR EMISSÃO |                                                  |                                            |  |  |  |  |  |  |

Passo 8.2 – Confira seus dados novamente e clique no botão "confirmar dados"

| EMITIR CERTIFICADO DIGITAL                                                                                                    |                   |
|----------------------------------------------------------------------------------------------------|-------------------|
| 1. USUÁRIO 🔓 2. SENHA 💿 3. CONFIRMAÇÃO                                                                                                    | ۸۰ 4. FINALIZAÇÃO |
| CONFIRA SEUS DADOS DE USUÁRIO<br>As informações a seguir foram fornecidas por IFSC - Instituto Federal de Santa Catarina via CAFe, e farão parte do seu Certificado Pessoal. |                   |
| NOME.                                                                                                    |                   |
| CPF:                                                                                                    |                   |
| E-MAIL:                                                                                                    |                   |
| NASCIMENTO:                                                                                                    |                   |
|                                                                                                    |                   |
| CONFIRMAR DADOS                                                                                                    | CANCELAR EMISSÃO  |

Passo 9 – No campo "Senha" defina uma senha para seu certificado digital ICP-Edu. Repita a mesma senha no campo "confirmar senha". É esta senha que você usará para assinar documentos com seu certificado digital ICP-Edu. No campo "lembrete da senha" escreva alguma informação que possa lhe ajudar a lembrar desta senha no futuro, caso a esqueça. Antes de avançar, não esqueça de marcar o checkbox para confirmar que "estou ciente que minha senha não pode ser recuperada" e clique em "Confirmar senha":

| MEU CERTIFICADO                             | IFICADO DIGITAL                                                                                                    |
|---------------------------------------------|----------------------------------------------------------------------------------------------------|
| â 1. USUÁRIO                                | 🔓 2. SENHA 💿 3. CONFIRMAÇÃO 👫 4. FINALIZAÇÃO                                                                                                    |
| DEFINA UMA SE<br>Esta senha será necessária | ENHA<br>a para usar seu certificado digital.                                                                                                    |
| SEN                                         | HA                                                                                                    |
| CONFIRMAR SEN                               | A senha doe conter                                                                                                    |
|                                             | <ul> <li>minimo de 8 cancteres</li> <li>pelo menos 3 das seguintes condições um número, um caracter especial, um caracter maliásculo e um minúsculo.</li> </ul> |
| LEMBRETE DA SEN                             | HAa<br>Vecê poderá acessar este lembrete depois da emissão do certificado.                                                                                      |
|                                             | ATENÇÃO! Esta senha não poderá ser recuperada, em caso de perda será necessário emitir um novo certificado digital.                                             |
|                                             |                                                                                                    |

Passo 10 – Clique no botão "Emitir certificado pessoal"

| MEU CERTIFICADO                                     | ICADO DIO                            | ITAL                           |      |                                                |                                        |                     |
|-----------------------------------------------------|--------------------------------------|--------------------------------|------|------------------------------------------------|----------------------------------------|---------------------|
| 🚨 1. USUÁRIO                                        |                                      | 🔓 2. SENHA                     | •    | 3. CONFIRMAÇÃO                                 | ~                                      | 4. FINALIZAÇÃO      |
| CONFIRMAÇÃO<br>Confira os dados do seu certil       | ficado digital.                      |                                |      |                                                |                                        |                     |
| SEUS DADOS DE USU.<br>Informações fornecidas por IF | <b>ÁRIO</b><br>FSC - Instituto Feder | al de Santa Catarina via CAFe. | DADO | <b>OS DA AUTORIDA</b><br>ações padrão para Cer | DE CERTIFICADOR<br>tificados Pessoais. | Α                   |
| NOME:                                               | -                                    |                                |      | AUTORIDADE                                     | AC PESSOAS                             |                     |
| CPF:                                                | 0.0000                               |                                |      | ORGANIZAÇÃO:                                   | IFSC - INSTITUTO FEDERA                | L DE SANTA CATARINA |
| E-MAIL:                                             | 0.000                                |                                |      | EMISSÃO:                                       | 25/05/2021                             |                     |
| NASCIMENTO:                                         | -                                    |                                |      | EXPIRAÇÃO:                                     | 25/05/2022                             |                     |
|                                                     |                                      |                                |      |                                                |                                        |                     |
| S EMITIR CERTIFICADO                                | PESSOAL                              |                                |      | VOLTAR AG                                      | D PASSO ANTERIOR                       | CANCELAR EMISSÃO    |

Passo 11 – Marque o checkbox "Declaro que guardarei o arquivo do certificado em local seguro" e clique no botão <Download do Certificado Digital> para baixar o arquivo em um local que consiga encontrar posteriormente em seu computador.

ATENÇÃO: O nome do arquivo que será baixado deve seguir o padrão "seu\_nome\_completo\_SEUCPF-certificate.p12".

| MEUCERTIFICADO DIGITAL                          |                                                                                  |                                                   |                 |                |  |                   |  |  |
|-------------------------------------------------|----------------------------------------------------------------------------------|---------------------------------------------------|-----------------|----------------|--|-------------------|--|--|
| 😩 1. USUÁRIO                                    |                                                                                  | 🔓 2. SENHA                                        |                 | 3. CONFIRMAÇÃO |  | み、 4. FINALIZAÇÃO |  |  |
| FINALIZAÇÃO<br>Seu certificado está disp        | conivel para download.                                                           |                                                   |                 |                |  |                   |  |  |
| Certificado emiti<br>Q<br>C<br>C<br>C<br>C<br>C | do com sucesso!<br>Certificado F<br>ertificado ativo<br>Faça agora o download do | <b>PESSOQI</b><br>seu certificado digital e guard | ie o arquivo em | local seguro   |  |                   |  |  |
| ATENÇÃO! Você r                                 | não poderá realizar o dowr                                                       | nload depois.                                     |                 |                |  |                   |  |  |
| DECLARO QUE GUAI                                | RDAREI O ARQUIVO DO CERTI                                                        | FICADO EM LOCAL SEGURO.                           |                 |                |  |                   |  |  |
| ₽ DOWNLOAD DO                                   | CERTIFICADO DIGITAL                                                              |                                                   |                 |                |  |                   |  |  |

#### Passo 12 - Conclusão

| MEU CERTIFICADO                  | ERTIFICADO DIGITAL                                                                                      |                                              |                                           |
|----------------------------------|----------------------------------------------------------------------------------------------------|----------------------------------------------|-------------------------------------------|
| 💄 1. USUÁRI                      | IO 🔒 2. SENHA                                                                                           | <ul> <li>3. CONFIRMAÇÃO</li> </ul>           | 4. FINALIZAÇÃO                            |
| FINALIZAÇ<br>Seu certificado est | ÃO<br>itá disponível para download.                                                                     |                                              |                                           |
| Certificado                      | o emitido com sucesso!                                                                                  |                                              |                                           |
| <b>Q</b>                         | Certificado Pessoal Certificado ativo                                                                   |                                              |                                           |
|                                  | 🖥 Faça agora o download do seu certificado digital e guarde o arquivo e                                 | m local seguro                               |                                           |
| ATENÇÃO!                         | Você não poderá realizar o download depois.                                                             |                                              |                                           |
| ATENÇÃO!     entre em cont       | O download do seu certificado iniciará automaticamente em instantes. Se o<br>tato com um administrador. | o download não iniciar, tente emitir novamen | te o certificado. Persistindo o problema, |

### ATENÇÃO!

NÃO EXECUTE O ARQUIVO APÓS REALIZAR O DOWNLOAD EM SEU COMPUTADOR!

SIGA ATENTAMENTE OS PRÓXIMOS PASSOS PARA QUE VOCÊ POSSA ASSINAR CORRETAMENTE OS SEUS DOCUMENTOS UTILIZANDO O ASSIN@IFSC.

### 2 – ASSINATURA DO DOCUMENTO COM O CERTIFICADO ICPEDU

Passo 1 – Acesse https://assina.ifsc.edu.br e faça o login com sua conta única – gov.br

Atenção: Caso não tenha uma conta única siga os passos abaixo:

1.1 – Acesse <u>https://sso.acesso.gov.br/</u> e crie sua conta:

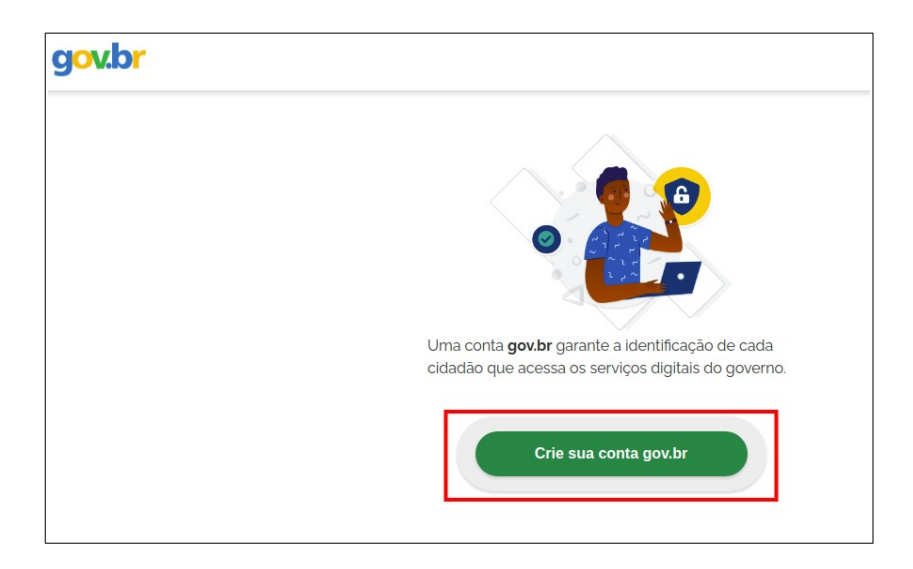

1.2 – Selecione uma das opções para validar seu cadastro:

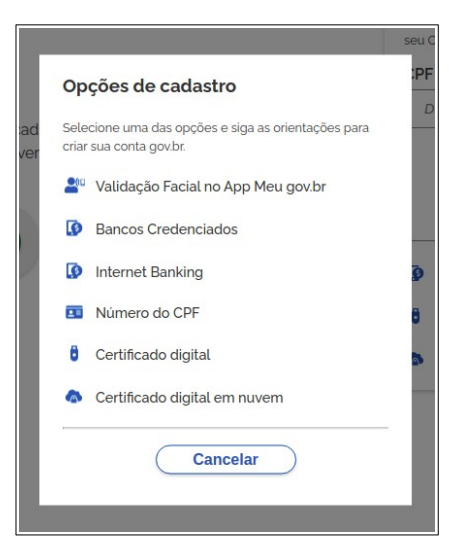

- 1.3 A partir da opção escolhida, siga as instruções em tela preenchendo os campos:
  - 1. Dados Cadastrais;
  - 2. Validar Dados;
  - 3. Habilitar Cadastro; e
  - 4. Cadastrar senha.

Passo 2 – Acesse a página de assinatura <u>https://assina.ifsc.edu.br</u> usando seu CPF como login e a senha cadastrada no passo anterior:

2.1 – usuário (seu CPF):

| <b>1</b> = | Número do CPF                                                                           |
|------------|-----------------------------------------------------------------------------------------|
| Cas<br>seu | o não lembre se possui uma conta, digite o número do<br>CPF mesmo assim para verificar. |
| CPI        | :                                                                                       |
|            | Digite seu CPE                                                                          |
|            | Avançar                                                                                 |
| ا<br>و     | Avançar<br>Bancos Credenciados                                                          |
| ا<br>٩     | Avançar<br>Bancos Credenciados<br>Certificado digital                                   |

#### 2.2 – senha cadastrada

| Digite sua senha                |          |
|---------------------------------|----------|
| CPF                             |          |
| Senha<br>Þigite sua senha atual | ٥        |
| <u>Esqueci minha senha</u>      |          |
| Cancelar                        | Entrar   |
| /                               |          |
| <u>Dúvidas fre</u>              | equentes |

Passo 3 – Na página do Assina IFSC selecione "Certificados" e "MeuICPEdu":

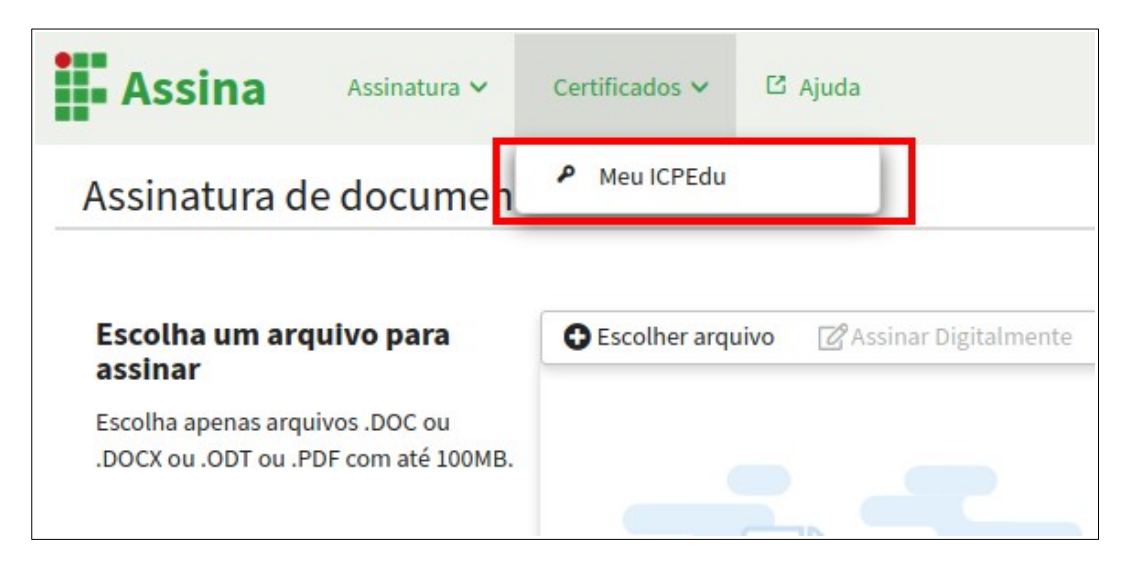

Passo 4 – Faça o cadastro do certificado ICPEdu:

| Assina                                                           | Assinatura 🗸                                  | Certificados 🗸                                | 🖸 Ajuda                |                       |
|------------------------------------------------------------------|-----------------------------------------------|-----------------------------------------------|------------------------|-----------------------|
| Certificado I                                                    | CPEdu                                         |                                               |                        |                       |
| Utilize essa página p<br>Para gerar seu ICPEd<br>Associar ICPEdu | ara cadastrar seu ce<br>u, acesse o site da R | rtificado pessoal ICF<br>NP: https://pessoal. | 'Edu.<br>icpedu.rnp.br |                       |
| ICPEdu :                                                         |                                               |                                               |                        | Localizar Certificado |
| Senha do ICPEdu :<br>Associar ICPEdu                             | à minha conta                                 | Senha                                         | a do Certificado       |                       |

#### Atenção: O cadastro do certificado ICPEdu deve ser realizado apenas uma vez!

Tela de conclusão:

| Assina                                                      | Assinatura 🗸                                 | Certificados 🗸                                  | 🖸 Ajuda               |  |  |  |  |  |  |
|-------------------------------------------------------------|----------------------------------------------|-------------------------------------------------|-----------------------|--|--|--|--|--|--|
| Certificado IC                                              | PEdu                                         |                                                 |                       |  |  |  |  |  |  |
| Utilize essa página pa<br>Para gerar seu ICPEdu             | ra cadastrar seu ce<br>1, acesse o site da F | ertificado pessoal ICF<br>RNP: https://pessoal. | edu.<br>icpedu.rnp.br |  |  |  |  |  |  |
| ICPEdu associado                                            | Atualizar ICP                                | Edu                                             |                       |  |  |  |  |  |  |
| Você possui um ICPEdu registrado<br>Validade :<br>25/05/20: |                                              |                                                 |                       |  |  |  |  |  |  |
| Emissor :                                                   |                                              |                                                 |                       |  |  |  |  |  |  |
| CN=AC PESSOA                                                | SC,C=BR,O=RNP,O                              | U=ICPEDU                                        |                       |  |  |  |  |  |  |

Passo 5 – Selecione "Assinar documento":

| gov.br                                                                                                    |                        | CORONAVÍRUS (COVID-19) | ACESSO À INFORMAÇÃO                               | PARTICIPE  | LEGISLAÇÃO               | ÓRGÃOS DO GOVERNO 义 |                                      |
|----------------------------------------------------------------------------------------------------|------------------------|------------------------|---------------------------------------------------|------------|--------------------------|---------------------|--------------------------------------|
| Assina Assinatura 🗸                                                                                          | Certificados 🗸 🖸 Ajuda |                        |                                                   |            |                          |                     | Benori de Oliveira Pires <b>Sair</b> |
| Assinatura d                                                                                                 | mento                  |                        |                                                   |            |                          |                     |                                      |
| Escolha um arquivo para<br>assinar<br>Escolha apenas arquivos.DOC ou<br>.DOCX ou .ODT ou .PDF com até 100MB. | Escolher arquivo       | Arraste e solte        | O arquivo do seu<br>m ter o formato DOC, DOCX, OI | COMPUTADOR | * aqui<br>áximo 100MB de | tamanho.            | 3                                    |
|                                                                                                    |                        | v1.14.10 (commi        | : cb4c319)                                        |            |                          |                     |                                      |

Passo 6 – Escolha o arquivo:

| gov.br                                                                                                    |                        | CORONAVÍRUS (COVID-19) | ACESSO À INFORMAÇÃO                                 | PARTICIPE | LEGISLAÇÃO | ÓRGÃOS DO GOVERNO | <i>,</i>                             |
|----------------------------------------------------------------------------------------------------|------------------------|------------------------|-----------------------------------------------------|-----------|------------|-------------------|--------------------------------------|
| Assina Assinatura 🗸                                                                                           | Certificados 🗸 🖸 Ajuda |                        |                                                     |           |            |                   | Benoni de Oliveira Pires <b>Sair</b> |
| Assinatura de document                                                                                        | :0                     |                        |                                                     |           |            |                   |                                      |
| Escolha um arquivo para<br>assinar<br>Escolha apenas arquivos .DOC ou<br>.DOCX ou .ODT ou .PDF com até 100MB. | Exceller arquire       | Arraste e solte        | e o arquivo do seu<br>em ter o formato DOC, DOCX, O | COMPUTADO | r aqui     | tamanho.          | •                                    |
|                                                                                                    |                        | v1.14.10 (commi        | t: cb4c319)                                         |           |            |                   |                                      |

Passo 7 – Clique no local em deverá ficar a assinatura e depois em "Assinar Digitalmente":

| Assina Assinatura V                                                                                                    | Certificados 🗸 🖸 Ajuda                                                                          | Benoni de Oliveira Pires <b>sair</b> |
|----------------------------------------------------------------------------------------------------|-------------------------------------------------------------------------------------------------|--------------------------------------|
| Assinatura de document                                                                                                    | 0                                                                                               |                                      |
| Assinatura digital não<br>encontrada<br>O arquivo atual não foi assinado<br>digitalmente.<br>Para assinar:<br>1. Clíque no PDF e posicione sua | Escolher arquivo                                                                                | 32 <b>**</b>                         |
| assinatura<br>2. Clique no botão <b>"Assinar</b><br>Arquivo"                                                                                   | TESTE                                                                                           |                                      |
|                                                                                                    | Area da assinatura<br>Tome cuidado para não sobrepor uma<br>informação importante do documento. |                                      |

Passo 8 – Será aberta uma nova aba no seu navegador. Clique em "Usar ICPEdu":

| Assinador IFSC<br>Serviço de assinatura digital de documentos                                                                                             |                                                             |
|----------------------------------------------------------------------------------------------------|-------------------------------------------------------------|
| Certificados avançados                                                                                                    |                                                             |
| ICPEdu<br>Certificado digital emitido pela ICPEdu                                                                                                    | Usar ICPEdu                                                 |
| Para usar o seu Token ICP-Brasil instale o <mark>agente de assinatura</mark> em seu c<br>Windows. As assinaturas ICPEdu e Gov.br <b>dispensam</b> a utili | omputador com sistema operacional<br>ização deste programa. |

Passo 9 – Caso seja solicitado, coloque sua senha (PIN) do certificado ICPEdu no campo mostrado abaixo:

|         | Assinador IFSC<br>Serviço de assinatura digital de documentos |
|---------|---------------------------------------------------------------|
| Pin     |                                                               |
| Senha d | lo certificado digital                                        |
| Assinar |                                                               |

Passo 10 – Documento assinado! Clique em "Baixar arquivo assinado":

| Assina Assinatura 🗸        | Certificados 🗸 🖸 Ajuda                                          | Benoni de Oliveira Pires <b>Sair</b> |
|----------------------------|-----------------------------------------------------------------|--------------------------------------|
| Assinatura de documente    | 0                                                               |                                      |
| Assinado digitalmente por: | Escolher arquivo  Bassinar Digitalmente Baixar arquivo assinado | 52                                   |
|                            |                                                                 |                                      |
|                            | TESTE                                                           |                                      |
|                            |                                                                 |                                      |

### 3 - VERIFICAÇÃO DE ASSINATURA

Para verificar a autenticidade da assinatura realizada com Certificados Digitais de cadeias de certificação reconhecidas pelo IFSC siga os passos abaixo:

Passo 1 – Acesso o portal: https://assina.ifsc.edu.br/ e selecione a opção "Verificador":

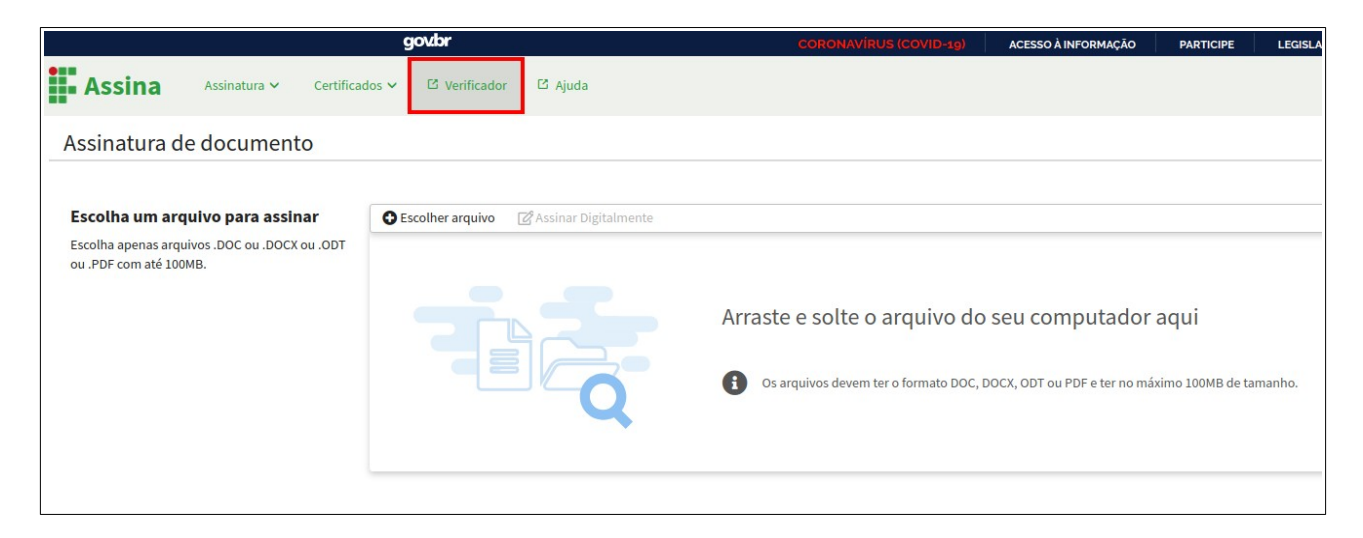

Passo 2 – selecione a opção "Localizar Documento" (aqui você fará o *upload* do documento assinado).

|                        | govbr                                                                                                    |                                                                                                    | CORONAVÍRUS (COVID-19)                                                                                                    | ACESSO À INFORMAÇÃO                                                       | PARTICIPE           | LEGISLAÇÃO         | ÓRGÃOS DO GOVERNO 🏾 🎽                                                                                         |
|------------------------|----------------------------------------------------------------------------------------------------|----------------------------------------------------------------------------------------------------|----------------------------------------------------------------------------------------------------|---------------------------------------------------------------------------|---------------------|--------------------|----------------------------------------------------------------------------------------------------|
| Assina Assinatura      | <ul> <li>Certificados 、 C Verificador</li> </ul>                                                                                                    | 년 Ajuda                                                                                                    |                                                                                                    |                                                                           |                     |                    |                                                                                                    |
| Verificador de assinat | uras                                                                                                    |                                                                                                    |                                                                                                    |                                                                           |                     |                    |                                                                                                    |
|                        | Atenção!     Overificador de assinaturas digitais id     Brasil, (CP-Edu e GOV.BR), Aceitar ou n     documento.     Overificador de Assinaturas Digitais n     Dúvidas sobre o assinador e verificado  Selecione o arquivo desejado : | ntifica automaticamente assinaturas realiza<br>io o documento assinado, compete àquele c<br>o analisa o teor ou o texto dos documentos,<br>, abra um chamado em http://chamados.ffs | adas com Certidicados Digitais de cadei<br>cuja responsabilidade é de confirmar se<br>.c.edu.br direcionado ao serviço Assin@ | as de certificação reconhecid<br>a assinatura digital encontrac<br>IIFSC. | as pelo IFSC, confe | orme instrução Nor | mativa 16/2021 e legislações vigentes (ICP-<br>ito ao signatário envolvido no texto do<br>Localizar Documento |

Passo 3 – Após carregar o documento aparecerá uma tela semelhante a figura abaixo confirmando a validade da assinatura.

|                                                               | govbr                                                                                                    | CORONAVIRUS (COVID-19)                                                                                                    | ACESSO À INFORMAÇÃO                                                       | PARTICIPE                                   | LEGISLAÇÃO                            | ÓRGÃOS DO GOVERNO 🎽                                                                   |
|---------------------------------------------------------------|----------------------------------------------------------------------------------------------------|----------------------------------------------------------------------------------------------------|---------------------------------------------------------------------------|---------------------------------------------|---------------------------------------|---------------------------------------------------------------------------------------|
| Assina                                                        | Assinatura 🛩 Certificados 🛩 🖾 Verificador 🖾 Ajuda                                                                                                    |                                                                                                    |                                                                           |                                             |                                       |                                                                                       |
| Verificador de assinaturas                                    |                                                                                                    |                                                                                                    |                                                                           |                                             |                                       |                                                                                       |
|                                                               | Atenção!     Overificador de assinaturas digitais identifica automaticamente assina<br>Brasil, (CP-Edu e GOVER). Aceitar ou não o documento assinado, comp<br>documento.     O Verificador de Assinaturas Digitais não analisa o teor ou o texto dos s<br>Dúvidas sobre o assinador e verificador, abra um chamado em http://c | ituras realizadas com Certidicados Digitais de cadei<br>ete àquele cuja responsabilidade é de confirmar se<br>locumentos.<br>hamados.ifsc.edu.br direcionado ao serviço Assin@ | as de certificação reconhecida<br>a assinatura digital encontrad<br>IFSC. | s pelo IFSC, confor<br>a pelo verificador o | me Instrução Nor<br>corresponde de fa | mativa 16/2021 e legislações vigentes (ICP-<br>to ao signatário envolvido no texto do |
|                                                               | Selecione o arquivo desejado :                                                                                                    |                                                                                                    |                                                                           |                                             |                                       |                                                                                       |
|                                                               | TESTE assinado.pdf                                                                                                    |                                                                                                    |                                                                           |                                             |                                       | Localizar Documento                                                                   |
| ✓ Sucesso!<br>Todas as assinaturas do documento estão válidas |                                                                                                    |                                                                                                    |                                                                           |                                             |                                       |                                                                                       |
|                                                               | Assinado digitalmente por:                                                                                                    |                                                                                                    |                                                                           |                                             |                                       |                                                                                       |
|                                                               | BENONI DE OLIVEIRA PIRES em 25/05/202<br>Documento não foi modificado após a assinatura.<br>Cadeia de certificação da assinatura é reconhecida.<br>O horário da assinatura é o que consta no computador co<br>Assinatura com certificado ICP-Edu                                                                               | <b>1 17:34:47</b><br>o signatário.                                                                                                    |                                                                           | [                                           | Assinatura Elterôni<br>AVANÇAD        | A REPEdu Visidas Academica e erre<br>Memojose stocolos                                |
|                                                               |                                                                                                    |                                                                                                    |                                                                           |                                             |                                       |                                                                                       |